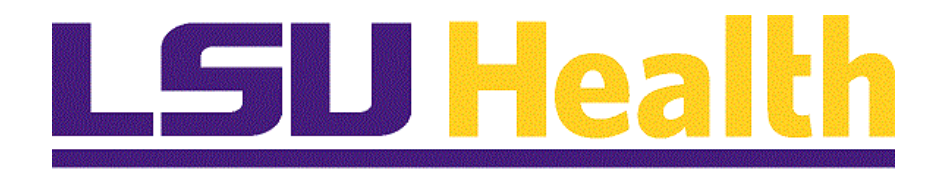

# **Student Administration Query Basics 9.0 pt. 8.53**

Version Date: January, 2016

#### **COPYRIGHT & TRADEMARKS**

Copyright © 1998, 2011, Oracle and/or its affiliates. All rights reserved. Oracle is a registered trademark of Oracle Corporation and/or its affiliates. Other names may be trademarks of their respective owners.

This software and related documentation are provided under a license agreement containing restrictions on use and disclosure and are protected by intellectual property laws. Except as expressly permitted in your license agreement or allowed by law, you may not use, copy, reproduce, translate, broadcast, modify, license, transmit, distribute, exhibit, perform, publish or display any part, in any form, or by any means. Reverse engineering, disassembly, or decompilation of this software, unless required by law for interoperability, is prohibited.

The information contained herein is subject to change without notice and is not warranted to be error-free. If you find any errors, please report them to us in writing. If this software or related documentation is delivered to the U.S. Government or anyone licensing it on behalf of the U.S. Government, the following notice is applicable:

#### **U.S. GOVERNMENT RIGHTS**

Programs, software, databases, and related documentation and technical data delivered to U.S. Government customers are "commercial computer software" or "commercial technical data" pursuant to the applicable Federal Acquisition Regulation and agency-specific supplemental regulations. As such, the use, duplication, disclosure, modification, and adaptation shall be subject to the restrictions and license terms set forth in the applicable Government contract, and, to the extent applicable by the terms of the Government contract, the additional rights set forth in FAR 52.227-19, Commercial Computer Software License (December 2007). Oracle USA, Inc., 500 Oracle Parkway, Redwood City, CA 94065.

This software is developed for general use in a variety of information management applications. It is not developed or intended for use in any inherently dangerous applications, including applications which may create a risk of personal injury. If you use this software in dangerous applications, then you shall be responsible to take all appropriate fail-safe, backup, redundancy and other measures to ensure the safe use of this software. Oracle Corporation and its affiliates disclaim any liability for any damages caused by use of this software in dangerous applications.

This software and documentation may provide access to or information on content, products and services from third parties. Oracle Corporation and its affiliates are not responsible for and expressly disclaim all warranties of any kind with respect to third party content, products and services. Oracle Corporation and its affiliates will not be responsible for any loss, costs, or damages incurred due to your access to or use of third party content, products or services

## Table of Contents

| Student Administration Query Basics 9.0 pt. 8.53 |   |
|--------------------------------------------------|---|
| Running an Existing Query                        |   |
| Run an Existing Query - Financial Aid            | 1 |
| Run an Existing Query - Student Financials       | 5 |
| Run an Existing Query - Student Records          | 9 |
| Using Excel to Organize Query Results            |   |
| Run an Existing Query to Excel                   |   |
| Download the Query Results to Excel              |   |
|                                                  |   |

## **Student Administration Query Basics 9.0 pt. 8.53**

## **Running an Existing Query**

Run an Existing Query - Financial Aid

#### Procedure

In this topic you will learn how to **Run an Existing Query - Financial Aid**.

NOTE: This is accomplished in the Query Manager.

| PS9CSTRN8.53     |                                          |          |
|------------------|------------------------------------------|----------|
| S9HEWEBDEV11 RCB | Home Add to Favorites                    | Sign out |
| prites Main Menu |                                          |          |
|                  | Personalize <u>Content</u>   <u>Lavo</u> | it He    |
|                  |                                          |          |
|                  |                                          |          |
|                  |                                          |          |
|                  |                                          |          |
|                  |                                          |          |
|                  |                                          |          |
|                  |                                          |          |
|                  |                                          |          |
|                  |                                          |          |
|                  |                                          |          |
|                  |                                          |          |
|                  |                                          |          |
|                  |                                          |          |
|                  |                                          |          |
|                  |                                          |          |
|                  |                                          |          |
|                  |                                          |          |
|                  |                                          |          |
|                  |                                          |          |
|                  |                                          |          |
|                  |                                          |          |
|                  |                                          |          |
|                  |                                          |          |
|                  |                                          |          |
|                  |                                          |          |
|                  |                                          |          |
|                  |                                          |          |
|                  |                                          |          |

| Step | Action                                   |
|------|------------------------------------------|
| 1.   | Click the Main Menu button.<br>Main Menu |
| 2.   | Click the <b>Reporting Tools</b> menu.   |
|      | Reporting Tools                          |
| 3.   | Click the <b>Query</b> menu.             |
|      | Cuery                                    |
| 4.   | Click the Query Manager menu.            |
|      | Query Manager                            |

| PS9CSTRN.                        |                              |                          |             |            |                             |
|----------------------------------|------------------------------|--------------------------|-------------|------------|-----------------------------|
| PS9HEWEBDEV11 RCB                |                              |                          |             | Home       | Add to Favorites Sign out   |
| Favorites Main Menu > Repo       | orting Tools > Query         | > Query Manager          |             |            |                             |
| • • • •                          | * *                          |                          |             | New Window | Help   Personalize Page   🛄 |
| Query Manager                    |                              |                          |             |            |                             |
| Enter any information you have a | and click Search. Leave fi   | elds blank for a list of | all values. |            |                             |
| Find an Existing Que             | ry I <u>Create New Query</u> |                          |             |            |                             |
| *Search By Query                 | Name 🔻                       | begins with              |             |            |                             |
| Search Advance                   | ed Search                    |                          |             |            |                             |
|                                  |                              |                          |             |            |                             |
|                                  |                              |                          |             |            |                             |
|                                  |                              |                          |             |            |                             |
|                                  |                              |                          |             |            |                             |
|                                  |                              |                          |             |            |                             |
|                                  |                              |                          |             |            |                             |
|                                  |                              |                          |             |            |                             |
|                                  |                              |                          |             |            |                             |
|                                  |                              |                          |             |            |                             |
|                                  |                              |                          |             |            |                             |
|                                  |                              |                          |             |            |                             |
|                                  |                              |                          |             |            |                             |
|                                  |                              |                          |             |            |                             |
|                                  |                              |                          |             |            |                             |
|                                  |                              |                          |             |            |                             |
|                                  |                              |                          |             |            |                             |
|                                  |                              |                          |             |            |                             |
|                                  |                              |                          |             |            |                             |
|                                  |                              |                          |             |            |                             |
|                                  |                              |                          |             |            |                             |
|                                  |                              |                          |             |            | 100% •                      |

| Step | Action                                                                            |
|------|-----------------------------------------------------------------------------------|
| 5.   | In this example, you will run the following existing query: LSU_FA801.            |
|      | Enter the desired information into the <b>begins with</b> field. Enter "LSU_FA".  |
| 6.   | Click the Search button.                                                          |
|      |                                                                                   |
| 7.   | Click the <b>Run to HTML</b> link for the <b>LSU_FA801</b> query.                 |
|      | NOTE: The results will display in a separate window.                              |
| 8.   | Enter the desired information into the Academic Institution field. Enter "LSUHS". |
| 9.   | Enter the desired information into the Aid Year field. Enter "2014".              |
| 10.  | Enter the desired information into the Academic Career field. Enter "AHPU".       |
| 11.  | Click the View Results button.                                                    |

| 4                                                                                                    |             | https:/   | /ps9hercb2.lsuhs | c.edu/psc/ | cstm_10/EMPLOYEE | /HR 🔎 🕇          | - BC)    | K 🏉 Is       | uhsc.edu   |           | ×    |            |         |          | 1               |              | × \$           |
|----------------------------------------------------------------------------------------------------|-------------|-----------|------------------|------------|------------------|------------------|----------|--------------|------------|-----------|------|------------|---------|----------|-----------------|--------------|----------------|
| 🔓 🗘 http:www.lsuhsc.edu-ad 🥥 LSU Health New Orleans 🗿 Web Slice Gallery 🔹 👌 🔻 🔂 🔻 🖾 🖷 🗮 🔻 Page 💌 Safety 🔻 Tools 👻 👰 🖛 |             |           |                  |            |                  |                  |          |              |            |           |      |            |         |          |                 |              |                |
| LSU_FA801 - FA801                                                                                                    |             |           |                  |            |                  |                  |          |              |            |           |      |            |         |          |                 |              |                |
| Academic Institution: LSUHS Q                                                                                         |             |           |                  |            |                  |                  |          |              |            |           |      |            |         |          |                 |              |                |
| Aid Year: 2014 Q                                                                                                    |             |           |                  |            |                  |                  |          |              |            |           |      |            |         |          |                 |              |                |
| Academic Career: AHPU                                                                                                 |             |           |                  |            |                  |                  |          |              |            |           |      |            |         |          |                 |              |                |
| Vi                                                                                                    | ew Results  |           |                  |            |                  |                  |          |              |            |           |      |            |         |          |                 |              |                |
| Do                                                                                                    | wnload re   | esult     | s in : Excel Spi | readSheet  | CSV Text File XI | <u>AL File</u> ( | 158 kb)  |              |            |           |      |            |         |          |                 |              |                |
| View                                                                                                    | All         |           |                  |            |                  |                  |          | 1            |            |           |      |            |         |          |                 |              | _              |
|                                                                                                    | Institution | Aid<br>Yr | Item Type        |            | Name             | Offer<br>Amount  | Accepted | Net<br>Award | Authorized | Disbursed |      | Disb<br>ID | Offered | Accepted | Net<br>Disb Bal | Authorized   | Disbur         |
| 1                                                                                                    | LSUHS       | 2014      | 912000000005     |            |                  | 4395.00          | 4395.00  | 4395.00      | 2198.00    | 2198.00   | 1137 | 01         | 2198.00 | 2198.00  | 2198.00         | 2198.00      | 219            |
| 2                                                                                                    | LSUHS       | 2014      | 912000000005     |            |                  | 4395.00          | 4395.00  | 4395.00      | 2198.00    | 2198.00   | 1141 | 02         | 2197.00 | 2197.00  | 2197.00         | 0.00         | 1              |
| 3                                                                                                    | LSUHS       | 2014      | 912000000005     |            |                  | 5645.00          | 5645.00  | 5645.00      | 2823.00    | 2823.00   | 1137 | 01         | 2823.00 | 2823.00  | 2823.00         | 2823.00      | 282:           |
| 4                                                                                                    | LSUHS       | 2014      | 912000000005     |            |                  | 5645.00          | 5645.00  | 5645.00      | 2823.00    | 2823.00   | 1141 | 02         | 2822.00 | 2822.00  | 2822.00         | 0.00         | 1              |
| 5                                                                                                    | LSUHS       | 2014      | 912000000005     |            |                  | 4234.00          | 4234.00  | 4234.00      | 2117.00    | 2117.00   | 1137 | 01         | 2117.00 | 2117.00  | 2117.00         | 2117.00      | 211            |
| 6                                                                                                    | LSUHS       | 2014      | 912000000005     |            |                  | 4234.00          | 4234.00  | 4234.00      | 2117.00    | 2117.00   | 1141 | 02         | 2117.00 | 2117.00  | 2117.00         | 0.00         | 1              |
| 7                                                                                                    | LSUHS       | 2014      | 912000000005     |            |                  | 5645.00          | 5645.00  | 5645.00      | 2823.00    | 2823.00   | 1137 | 01         | 2823.00 | 2823.00  | 2823.00         | 2823.00      | 282            |
|                                                                                                    |             |           |                  |            |                  |                  |          |              |            |           |      |            |         |          |                 | <b>a</b> 100 | ,<br>1% +      |
|                                                                                                    |             | 1         | ê 🗎              | 1 0        |                  | W                | X        |              | 2          |           |      | -          |         | 91       | - 1* 6          | + 1:4<br>9/2 | 3 PM<br>6/2014 |

| Step | Action                                                                            |
|------|-----------------------------------------------------------------------------------|
| 12.  | Your query results display.<br>Click the Internet Explorer Main Window window.    |
|      |                                                                                   |
| 13.  | This completes <i>Run a Existing Query - Financial Aid</i> .<br>End of Procedure. |

## Run an Existing Query - Student Financials

#### Procedure

In this topic you will learn to Run an Existing Query - Student Financials.

NOTE: This is accomplished in the Query Manager.

|                     |                                          | ^              |
|---------------------|------------------------------------------|----------------|
|                     | Home Add to Favorites                    | Sign out       |
| Favorites Main Menu | Bereandize Content Laure                 | ut Lioin       |
|                     | Personalize <u>Content</u> ( <u>Lavo</u> | <u>it Heip</u> |
|                     |                                          |                |
|                     |                                          |                |
|                     |                                          |                |
|                     |                                          |                |
|                     |                                          |                |
|                     |                                          |                |
|                     |                                          |                |
|                     |                                          |                |
|                     |                                          |                |
|                     |                                          |                |
|                     |                                          |                |
|                     |                                          |                |
|                     |                                          |                |
|                     |                                          |                |
|                     |                                          |                |
|                     |                                          |                |
|                     |                                          |                |
|                     |                                          |                |
|                     |                                          |                |
|                     |                                          |                |
|                     |                                          |                |
|                     |                                          |                |
|                     |                                          |                |
| •                   | III                                      |                |
|                     |                                          | € 100% ·       |

| Step | Action                                                |
|------|-------------------------------------------------------|
| 1.   | Click the Main Menu button.<br>Main Menu              |
| 2.   | Click the <b>Reporting Tools</b> menu.                |
| 3.   | Click the Query menu.                                 |
| 4.   | Click the Query Manager menu.           Query Manager |

| PS9CSTRN8.53                            |                                         |                  |                                   |
|-----------------------------------------|-----------------------------------------|------------------|-----------------------------------|
| PS9HEWEBDEV11 RCB                       |                                         |                  | Home   Add to Favorites   Sign ou |
| Favorites Main Menu > Reporting         | Tools > Query > Query Manage            | er               |                                   |
|                                         |                                         |                  | New Window Help Personalize Page  |
|                                         |                                         |                  |                                   |
| Query Manager                           |                                         |                  |                                   |
|                                         |                                         |                  |                                   |
| Enter any information you have and clic | ck Search. Leave fields blank for a lis | t of all values. |                                   |
| Find an Existing Query   Cr             | reate New Query                         |                  |                                   |
| · · · · · · · · · · · · · · · · · · ·   |                                         |                  | _                                 |
| *Search By Query Name                   | <ul> <li>begins with</li> </ul>         | 1                |                                   |
| Search Advanced Sea                     | arch                                    |                  |                                   |
|                                         |                                         |                  |                                   |
|                                         |                                         |                  |                                   |
|                                         |                                         |                  |                                   |
|                                         |                                         |                  |                                   |
|                                         |                                         |                  |                                   |
|                                         |                                         |                  |                                   |
|                                         |                                         |                  |                                   |
|                                         |                                         |                  |                                   |
|                                         |                                         |                  |                                   |
|                                         |                                         |                  |                                   |
|                                         |                                         |                  |                                   |
|                                         |                                         |                  |                                   |
|                                         |                                         |                  |                                   |
|                                         |                                         |                  |                                   |
|                                         |                                         |                  |                                   |
|                                         |                                         |                  |                                   |
|                                         |                                         |                  |                                   |
|                                         |                                         |                  |                                   |
|                                         |                                         |                  |                                   |
|                                         |                                         |                  |                                   |
|                                         |                                         |                  |                                   |
|                                         |                                         |                  |                                   |
|                                         |                                         |                  |                                   |
|                                         |                                         |                  |                                   |
|                                         |                                         |                  |                                   |
|                                         |                                         |                  |                                   |
|                                         |                                         |                  |                                   |
|                                         |                                         |                  | 🔍 100% 🔻                          |

| Step | Action                                                                                      |
|------|---------------------------------------------------------------------------------------------|
| 5.   | In this example, you will run the following Existing query:<br>ZZ_SF861A_TRIAL_BAL_STD_ITM. |
|      | Enter the desired information into the <b>begins with</b> field. Enter " <b>ZZ_SF8</b> ".   |
| 6.   | Click the Search button. Search                                                             |
| 7.   | Click the <b>HTML</b> link.<br><i>NOTE: The results will display in a separate window.</i>  |
| 8.   | Enter the desired information into the <b>From Term</b> field. Enter "1141".                |
| 9.   | Enter the desired information into the <b>To Term</b> field. Enter " <b>1141</b> ".         |
| 10.  | Enter the desired information into the <b>From Date</b> field. Enter " <b>010114</b> ".     |
| 11.  | Enter the desired information into the <b>To Date</b> field. Enter "123114".                |
| 12.  | Enter the desired information into the <b>Business Unit</b> field. Enter "LSUNO".           |
| 13.  | Click the View Results button. View Results                                                 |

| ¢   |              | https://ps9hercb2.lsuhsc.ec | du/psc/cstm_9/EMPLOYEE/H   | IRN の - 🔒 🗟 さ 🗙 🥔 Isuhsc.edu   | ×       |               | 15             | - 0         | ×<br>★ ☆     |
|-----|--------------|-----------------------------|----------------------------|--------------------------------|---------|---------------|----------------|-------------|--------------|
|     | 📢 httpww     | w.lsuhsc.edu-ad 🕥 LS        | U Health New Orleans   🖉 V | /eb Slice Gallery 🔻            | 🟠 🔻 🔊 👻 | 🖃 🌐 👻 P       | age 🔻 Safety 🔻 | Tools 🔻     | <del>.</del> |
| ZZ_ | SF815A_1     | RIAL_BAL_ACCOUN             |                            |                                |         | *             |                |             |              |
| Fro | m Term:      | 1141                        |                            |                                |         |               |                |             |              |
| То  | Term:        | 1141                        |                            |                                |         |               |                |             |              |
| Ero | m Date:      | 01/01/2014                  |                            |                                |         |               |                |             |              |
| То  | Date:        | 12/31/2014                  |                            |                                |         |               |                |             |              |
|     | Jacob Unit   |                             |                            |                                |         |               |                |             |              |
| Bus | siness Unic  | LSUNU                       |                            |                                |         |               |                |             |              |
|     | /iew Results |                             |                            |                                |         |               |                |             |              |
| D   | ownload r    | esults in : Excel Sprea     | dSheet CSV Text File XM    | <u>LFile</u> (1 kb)            |         |               |                |             |              |
| Vie | w All        |                             |                            |                                |         | First 💽 1-9 c | f 9 🕞 Last     |             |              |
|     | Unit         | Acct Nbr                    | Short Desc                 | Item Type                      |         | Total Am      | ount           |             |              |
| 1   | LSUNO        | GENERAL001                  | Spr-N 2014                 | Acad. Excel. Fee- Grad Stu NO  |         |               | 60.00          |             |              |
| 2   | LSUNO        | GENERAL001                  | Spr-N 2014                 | Building Use Fee, NO           |         |               | 30.00          |             |              |
| 3   | LSUNO        | REG001                      | Spr-N 2014                 | Exam Only Fee - GS New Orleans |         |               | 100.00         |             |              |
| 4   | LSUNO        | GENERAL001                  | Spr-N 2014                 | Gen Activity Fee, GS, NO       |         |               | 12.00          |             |              |
| 5   | LSUNO        | GENERAL001                  | Spr-N 2014                 | Operational Fee GS NO          |         |               | 54.00          |             |              |
| 6   | LSUNO        | GENERAL001                  | Spr-N 2014                 | Student Health, NO             |         |               | 42.00          |             |              |
| 7   | LSUNO        | GENERAL001                  | Spr-N 2014                 | Student Housing Fee, NO        |         |               | 36.00          |             |              |
| 8   | LSUNO        | EQUIP001                    | Spr-N 2014                 | Tech Fee, GS, NO               |         |               | 30.00          |             |              |
| 9   | LSUNO        | TUITION001                  | Spr-N 2014                 | UF, GS, New Orleans            |         |               | 2262.00        |             |              |
|     |              |                             |                            |                                |         |               |                |             |              |
|     |              |                             |                            |                                |         |               |                |             |              |
|     |              |                             |                            |                                |         |               |                |             |              |
|     |              |                             |                            |                                |         |               |                |             |              |
|     |              |                             |                            |                                |         |               |                |             |              |
|     |              |                             |                            |                                |         |               |                |             |              |
|     |              |                             |                            |                                |         |               |                |             | -            |
|     |              |                             |                            |                                |         |               |                | <b>100%</b> | -            |
|     |              |                             |                            |                                |         |               |                | 1.41        | PM           |
|     |              |                             |                            |                                |         |               | - P 🕅 -        | 9/26/2      | 2014         |

| Step | Action                                                                                 |
|------|----------------------------------------------------------------------------------------|
| 14.  | Click the <b>Internet Explorer Main Window</b> window.                                 |
| 15.  | This completes <i>Run a Existing Query - Student Financials</i> .<br>End of Procedure. |

## Run an Existing Query - Student Records

#### Procedure

In this topic you will learn how to Run an Existing Query - Student Records.

NOTE: This is accomplished in the Query Manager.

|                     |                                          | ^              |
|---------------------|------------------------------------------|----------------|
|                     | Home Add to Favorites                    | Sign out       |
| Favorites Main Menu | Bereandize Content Laure                 | ut Lioin       |
|                     | Personalize <u>Content</u> ( <u>Lavo</u> | <u>it Heip</u> |
|                     |                                          |                |
|                     |                                          |                |
|                     |                                          |                |
|                     |                                          |                |
|                     |                                          |                |
|                     |                                          |                |
|                     |                                          |                |
|                     |                                          |                |
|                     |                                          |                |
|                     |                                          |                |
|                     |                                          |                |
|                     |                                          |                |
|                     |                                          |                |
|                     |                                          |                |
|                     |                                          |                |
|                     |                                          |                |
|                     |                                          |                |
|                     |                                          |                |
|                     |                                          |                |
|                     |                                          |                |
|                     |                                          |                |
|                     |                                          |                |
|                     |                                          |                |
| •                   | III                                      |                |
|                     |                                          | € 100% ·       |

| Step | Action                                                |
|------|-------------------------------------------------------|
| 1.   | Click the Main Menu button.<br>Main Menu              |
| 2.   | Click the <b>Reporting Tools</b> menu.                |
| 3.   | Click the Query menu.                                 |
| 4.   | Click the Query Manager menu.           Query Manager |

| REOCETRN                 |                                       |                           |                |              |                               |
|--------------------------|---------------------------------------|---------------------------|----------------|--------------|-------------------------------|
| PS9HEWEBDEV11            | 53<br>RCB                             |                           |                | Home         | Add to Favorites Sign out     |
| Favorites Main Menu      | > Reporting Tools > Ouery             | > Ouery Manager           |                | Interine     |                               |
| · · · ·                  | · · · · · · · · · · · · · · · · · · · |                           |                | Name Mindows | Lucia   Desenative Desent 🚇 🚽 |
|                          |                                       |                           |                | IVEW WINDOW  | reip reisonalize raye http    |
| Query Manager            |                                       |                           |                |              |                               |
| Enter any information yo | u have and click Search. Leave        | fields blank for a list ( | of all values. |              |                               |
| Find an Exist            | ting Query   <u>Create New Query</u>  |                           |                |              |                               |
| *Search By               | Query Name 👻                          | begins with               |                |              |                               |
| Search                   | Advanced Search                       |                           |                |              |                               |
|                          |                                       |                           |                |              |                               |
|                          |                                       |                           |                |              |                               |
|                          |                                       |                           |                |              |                               |
|                          |                                       |                           |                |              |                               |
|                          |                                       |                           |                |              |                               |
|                          |                                       |                           |                |              |                               |
|                          |                                       |                           |                |              |                               |
|                          |                                       |                           |                |              |                               |
|                          |                                       |                           |                |              |                               |
|                          |                                       |                           |                |              |                               |
|                          |                                       |                           |                |              |                               |
|                          |                                       |                           |                |              |                               |
|                          |                                       |                           |                |              |                               |
|                          |                                       |                           |                |              |                               |
|                          |                                       |                           |                |              |                               |
|                          |                                       |                           |                |              |                               |
|                          |                                       |                           |                |              |                               |
|                          |                                       |                           |                |              |                               |
|                          |                                       |                           |                |              |                               |
|                          |                                       |                           |                |              |                               |
|                          |                                       |                           |                |              |                               |
|                          |                                       |                           |                |              |                               |
|                          |                                       |                           |                |              | 100% •                        |

| Step | Action                                                                                      |
|------|---------------------------------------------------------------------------------------------|
| 5.   | In this example, you will run the following existing query:<br>LSU_EXPECTED_GRAD_TERMS.     |
|      | This query lists the students who are expected to graduate during the specified term.       |
|      | Enter the desired information into the <b>begins with</b> field. Enter "LSU_EX".            |
| 6.   | Click the Search button. Search                                                             |
| 7.   | Click the <b>HTML</b> link.                                                                 |
| 8.   | Click the button to the right of the Academic Career field.                                 |
| 9.   | Click the <b>Allied Health, Undergraduate</b> list item.<br>Allied Health, Undergraduate    |
| 10.  | Enter the desired information into the <b>Expected Graduation Term</b> field. Enter "1151". |
| 11.  | Click the View Results button.                                                              |

| Step | Action                                                                                                    |
|------|----------------------------------------------------------------------------------------------------|
| 12.  | The query results are displayed in a seperate window.                                                            |
|      | Running the query to HTML give the user the opportunity to verify the accuracy of the results before continuing. |
|      | Click the <b>Close</b> button.                                                                                   |
| 13.  | This completes <i>Run an Existing Query - Student Records</i> .<br>End of Procedure.                             |

## Using Excel to Organize Query Results

Run an Existing Query to Excel

#### Procedure

In this topic you will learn how to **Run an Existing Query to Excel**.

| Pavortes Main Menu Personalize Content   Lavout Halo                                                                                                    | PS9CSTRN <sub>8.53</sub><br>PS9HEWERDEV11 RCB |                                            |                 |
|----------------------------------------------------------------------------------------------------|-----------------------------------------------|--------------------------------------------|-----------------|
| revolues mentiveru                                                                                                    |                                               | Home Add to Favorites                      | <u>Sign out</u> |
|                                                                                                    | ravolices main menu                           | Personalize Content I Lavout               | Holp            |
|                                                                                                    |                                               | r ersonalize <u>content</u> [ <u>cayou</u> | rieip           |
|                                                                                                    |                                               |                                            |                 |
|                                                                                                    |                                               |                                            |                 |
|                                                                                                    |                                               |                                            |                 |
|                                                                                                    |                                               |                                            |                 |
|                                                                                                    |                                               |                                            |                 |
|                                                                                                    |                                               |                                            |                 |
|                                                                                                    |                                               |                                            |                 |
|                                                                                                    |                                               |                                            |                 |
|                                                                                                    |                                               |                                            |                 |
| < * ** ** ** ** ** ** ** ** ** ** ** ** ** ** ** ** ** ** ** ** ** ** ** ** ** ** ** ** ** ** ** ** ** ** ** ** ** ** ** ** ** ** ** ** ** ** ** ** ** ** ** ** ** ** ** ** ** ** ** ** ** ** ** ** ** ** ** ** ** ** ** ** ** ** ** ** ** ** ** ** ** ** ** ** ** ** ** ** ** ** ** ** ** ** * ** * ** ** ** ** ** ** ** ** ** ** ** ** ** ** ** ** ** ** ** ** ** ** ** ** ** ** ** ** ** ** ** ** ** ** ** ** ** ** ** ** ** ** ** ** ** ** ** ** ** ** ** ** ** ** ** ** ** ** ** ** ** ** ** ** ** ** ** ** ** ** ** ** ** * ** ** ** ** ** ** ** * |                                               |                                            |                 |
| < *                                                                                                    |                                               |                                            |                 |
| ۲                                                                                                    |                                               |                                            |                 |
| ۲                                                                                                    |                                               |                                            |                 |
| ۲                                                                                                    |                                               |                                            |                 |
| ۲                                                                                                    |                                               |                                            |                 |
| ۲                                                                                                    |                                               |                                            |                 |
| ۲<br>۲<br>۲<br>۲                                                                                                    |                                               |                                            |                 |
| ۲                                                                                                    |                                               |                                            |                 |
| ۲<br>۲<br>۲<br>۲                                                                                                    |                                               |                                            |                 |
| ۲<br>۲<br>۲<br>۲                                                                                                    |                                               |                                            |                 |
| ۲ ( ۲ ۲ ۲ ۲ ۲ ۲ ۲ ۲ ۲ ۲ ۲ ۲ ۲ ۲ ۲ ۲ ۲ ۲                                                                                                    |                                               |                                            |                 |
| e *                                                                                                    |                                               |                                            |                 |
| ۲ (۲۰۰۵) ۲ (۲۰۰۵) ۲ (۲۰۰۵) ۲ (۲۰۰۵) ۲ (۲۰۰۵) ۲ (۲۰۰۵) ۲ (۲۰۰۵) ۲ (۲۰۰۵) ۲ (۲۰۰۵) ۲ (۲۰۰۵) ۲ (۲۰۰۵) ۲ (۲۰۰۵) ۲ (                                                                                                    |                                               |                                            |                 |
|                                                                                                    | ₹                                             | a                                          | 1000/           |

| Step | Action                                                |
|------|-------------------------------------------------------|
| 1.   | Click the Main Menu button.<br>Main Menu              |
| 2.   | Click the Reporting Tools menu.                       |
| 3.   | Click the Query menu.                                 |
| 4.   | Click the Query Manager menu.           Query Manager |

| PS9CSTRNs.               | 53                                   |                           |               |            |                           |
|--------------------------|--------------------------------------|---------------------------|---------------|------------|---------------------------|
| PS9HEWEBDEV11            | RCB                                  |                           |               | Home       | Add to Favorites Sign out |
| Favorites Main Menu      | > Reporting Tools > Query            | A > Query Manager         |               |            |                           |
|                          |                                      |                           |               | New Window | Help Personalize Page     |
| Query Manager            |                                      |                           |               |            |                           |
| Enter any information yo | u have and click Search. Leave       | fields blank for a list o | f all values. |            |                           |
| Find an Exist            | ting Query   <u>Create New Query</u> |                           |               |            |                           |
| *Search By               | Query Name 👻                         | begins with               |               |            |                           |
| Search                   | Advanced Search                      |                           |               |            |                           |
|                          |                                      |                           |               |            |                           |
|                          |                                      |                           |               |            |                           |
|                          |                                      |                           |               |            |                           |
|                          |                                      |                           |               |            |                           |
|                          |                                      |                           |               |            |                           |
|                          |                                      |                           |               |            |                           |
|                          |                                      |                           |               |            |                           |
|                          |                                      |                           |               |            |                           |
|                          |                                      |                           |               |            |                           |
|                          |                                      |                           |               |            |                           |
|                          |                                      |                           |               |            |                           |
|                          |                                      |                           |               |            |                           |
|                          |                                      |                           |               |            |                           |
|                          |                                      |                           |               |            |                           |
|                          |                                      |                           |               |            |                           |
|                          |                                      |                           |               |            |                           |
|                          |                                      |                           |               |            |                           |
|                          |                                      |                           |               |            |                           |
|                          |                                      |                           |               |            | € 100% <b>-</b>           |

| Step | Action                                                                                                    |
|------|----------------------------------------------------------------------------------------------------|
| 5.   | Enter the desired information into the <b>Find an Existing Query</b> field. Enter "LSU_EX".                  |
| 6.   | Click the Search button.                                                                                     |
| 7.   | Click the <b>Excel</b> link.                                                                                 |
| 8.   | Click the button to the right of the Academic Career field.                                                  |
| 9.   | Click the <b>Allied Health, Undergraduate</b> list item.<br>Allied Health, Undergraduate                     |
| 10.  | Click the Look up Expected Graduation Term (Alt+5) button.                                                   |
| 11.  | Release the mouse button.                                                                                    |
| 12.  | Click the <b>1111</b> link to select the Spring New Orleans 2011 <b>Graduation Term</b> term.<br><b>1151</b> |
| 13.  | Click the View Results button. View Results                                                                  |

| Step | Action                                                                                                    |
|------|----------------------------------------------------------------------------------------------------|
| 14.  | The results appear in the Excel Window. Once the query results are in Excel, you may perform any function or features that are available to you in Excel.<br>Click the <b>Close</b> button. |
| 15.  | This completes <i>Run an Existing Query to Excel</i> .<br>End of Procedure.                                                                                                    |

## Download the Query Results to Excel

#### Procedure

In this topic you will learn how to **Download the Query Results to Excel**.

| Ouery Manager         Enter any information you have and click Search. Leave fields blank for a list of all values.            | lize Page   Inte |
|----------------------------------------------------------------------------------------------------|------------------|
| Query Manager<br>Enter any information you have and click Search. Leave fields blank for a list of all values.                 |                  |
| Enter any information you have and click Search. Leave fields blank for a list of all values.                                  |                  |
| Find an Existing Query   Create New Query                                                                                      |                  |
| *Search By Ouery Name   Begins with LSU_EX                                                                                     |                  |
| Search Advanced Search                                                                                                    |                  |
| Search Results                                                                                                    |                  |
| *Folder View All Folders                                                                                                    |                  |
| Check All Uncheck All *Action Choose Go                                                                                        |                  |
| Query Personalize   Find   View All 🚨   🗯 First 🖬 1-2 of 2 🚺 Last                                                              |                  |
| Select Query Name Descr Owner Folder Edit Run to Run to Schedule                                                               |                  |
| LSU_EXAM_ONLY         Form of Study = CAND         Public         Edit         HTML         Excel         XML         Schedule |                  |
| LSU_EXPECTED_GRAD_TERMS Stdnts expected grad term Public Edit HTML Excel XML Schedule                                          |                  |
|                                                                                                    |                  |
|                                                                                                    |                  |
|                                                                                                    |                  |
|                                                                                                    |                  |
|                                                                                                    |                  |
|                                                                                                    |                  |
|                                                                                                    |                  |
|                                                                                                    |                  |
|                                                                                                    |                  |
|                                                                                                    | € 100% ·         |

| Step | Action                                                                                                    |
|------|----------------------------------------------------------------------------------------------------|
| 1.   | In this example, the user runs the LSU_EXPECTED_GRAD_TERMS Query to HTML, and then downloads the results to Excel. |
|      | Select <b>HTML</b> to run the query.                                                                               |
| 2.   | Click the button to the right of the Academic Career field.                                                        |
| 3.   | Click the Allied Health, Undergraduate list item.<br>Allied Health, Undergraduate                                  |
| 4.   | Enter the desired information into the <b>Expected Graduation Term</b> field. Enter " <b>1151</b> ".               |
| 5.   | Click the View Results button.                                                                                     |

| Step | Action                                                                                                    |
|------|----------------------------------------------------------------------------------------------------|
| 6.   | NOTE: By downloading the results into an Excel file, you will be able to manipulate the data as needed. Manipulation of the data cannot be performed in the HTML format. |
|      | Click the Excel SpreadSheet link.<br>Excel SpreadSheet                                                                                                    |

|      | 🚽 🔊 - (° - 1 = | 1            |               |            | LSU_EXPEC      | TED_GRA    | D_TERMS_2     | 7310.xls [Pi  | rotected View] - | Microsoft Excel | Contraction of the local division of the local division of the loc |              | - 0 X                |
|------|----------------|--------------|---------------|------------|----------------|------------|---------------|---------------|------------------|-----------------|----------------------------------------------------------------------------------------------------|--------------|----------------------|
| Fi   | le Home        | Insert       | Page Layout   | Form       | ulas Dat       | a Re       | view Vie      | w             |                  |                 |                                                                                                    |              | ♡ 🕜 🗆 🗗 🛛            |
| A    | Protected View | This file or | ininated from | an Interne | at location as | nd might l | ne uncafe. Cl | ick for mor   | a dataile 🛛 Er   | able Editing    |                                                                                                    |              | ×                    |
| •    | FIORECTED FIEW | This file of | iginaced from | an meening |                | iu iligite | Je unsure, er | ICK FOT INOIS |                  | lable calling   |                                                                                                    |              |                      |
|      | A1             |              | ▼ (ੈ          | $f_{x}$    | Stdnts ex      | pected g   | rad term      |               |                  |                 |                                                                                                    |              | ~                    |
|      | A              |              |               | в          |                |            | С             | D             | E                | F               |                                                                                                    | G            |                      |
| 1    | Stdnts expect  | 22           |               |            |                |            |               |               |                  |                 |                                                                                                    |              |                      |
| 2    | ID             | Name         |               |            |                | E          | Exp Grad      | Career        | Acad Prog        | Acad Plan       | Email                                                                                                    |              |                      |
| 3    |                |              |               |            |                | 1          | 151           | AHPU          | CS,B             | CS,B            |                                                                                                    |              |                      |
| 4    |                |              |               |            |                | 1          | 151           | AHPU          | CS,B             | CS,B            |                                                                                                    |              |                      |
| 5    |                |              |               |            |                | 1          | 151           | AHPU          | CS,B             | CS,B            |                                                                                                    |              |                      |
| 6    |                |              |               |            |                | 1          | 151           | AHPU          | CS,B             | CS,B            |                                                                                                    |              |                      |
| 7    |                |              |               |            |                | 1          | 151           | AHPU          | CS,B             | CS,B            |                                                                                                    |              |                      |
| 8    |                |              |               |            |                | 1          | 151           | AHPU          | CS,B             | CS,B            |                                                                                                    |              |                      |
| 9    |                |              |               |            |                | 1          | 151           | AHPU          | CS,B             | CS,B            |                                                                                                    |              |                      |
| 10   |                |              |               |            |                | 1          | 151           | AHPU          | CS,B             | CS,B            |                                                                                                    |              |                      |
| 11   |                |              |               |            |                | 1          | 151           | AHPU          | CS,B             | CS,B            |                                                                                                    |              |                      |
| 12   |                |              |               |            |                | 1          | 151           | AHPU          | CS,B             | CS,B            |                                                                                                    |              |                      |
| 13   |                |              |               |            |                | 1          | 151           | AHPU          | CS,B             | CS,B            |                                                                                                    |              |                      |
| 14   |                |              |               |            |                | 1          | 151           | AHPU          | MT,B             | MT,B            |                                                                                                    |              | =                    |
| 15   |                |              |               |            |                | 1          | 151           | AHPU          | MT,B             | MT,B            |                                                                                                    |              |                      |
| 16   |                |              |               |            |                | 1          | 151           | AHPU          | MT,B             | MT,B            |                                                                                                    |              |                      |
| 17   |                |              |               |            |                | 1          | 151           | AHPU          | CS,B             | CS,B            |                                                                                                    |              |                      |
| 18   |                |              |               |            |                | 1          | 151           | AHPU          | MT,B             | MT,B            |                                                                                                    |              |                      |
| 19   |                |              |               |            |                | 1          | 151           | AHPU          | CS,B             | CS,B            |                                                                                                    |              |                      |
| 20   |                |              |               |            |                | 1          | 151           | AHPU          | MT,B             | MT,B            |                                                                                                    |              |                      |
| 21   |                |              |               |            |                | 1          | 151           | AHPU          | CS,B             | CS,B            |                                                                                                    |              |                      |
| 22   |                |              |               |            |                | 1          | 151           | AHPU          | CS,B             | CS,B            |                                                                                                    |              |                      |
| 23   |                |              |               |            |                | 1          | 151           | AHPU          | CS,B             | CS,B            |                                                                                                    |              |                      |
| 24   |                |              |               |            |                | 1          | 151           | AHPU          | MT,B             | MT,B            |                                                                                                    |              |                      |
| 25   |                |              |               |            |                |            |               |               |                  |                 |                                                                                                    |              |                      |
| 26   |                |              |               |            |                |            |               |               |                  |                 |                                                                                                    |              |                      |
| 27   |                |              |               |            |                |            |               |               |                  |                 |                                                                                                    |              |                      |
| 28   |                |              |               |            |                |            |               |               |                  |                 |                                                                                                    |              |                      |
| 14 4 | ▶ ▶ sheet1 /   |              |               |            |                |            |               |               | I 4              |                 |                                                                                                    |              | ▶ 1                  |
| Rea  | dy             |              |               |            |                |            |               |               |                  |                 |                                                                                                    | 🔲 🛄 100% 😑 — |                      |
| 6    |                | 8            |               | <u>©</u>   | N              | W          |               |               |                  |                 |                                                                                                    | - P 🕅 1      | 2:16 PM<br>9/26/2014 |

| Step | Action                                                                                                    |
|------|----------------------------------------------------------------------------------------------------|
| 7.   | Once the query results are in Excel, you may perform any function or features that are available to you in Excel. |
|      | Click the Close button.                                                                                           |
| 8.   | This completes <i>Download the Query Results to Excel</i> .<br>End of Procedure.                                  |